To access and complete the online Epigeum Research Skills (Research Integrity) course you must first register for an account.

Navigate to the website: https://researchskills. epigeum.com/ and click on 'Register'

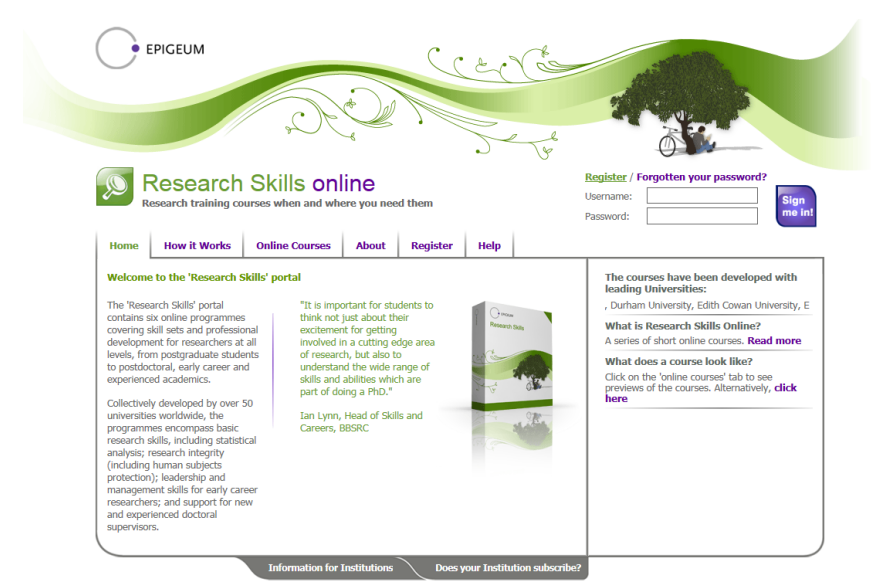

Design by Firedog Copyright 2007 Epigeum Ltd |Terms of use |Privacy Policy |

| • EPIGEUM                                                                        |                                                                                                    | Ca A                                                                                                    |  |  |  |
|----------------------------------------------------------------------------------|----------------------------------------------------------------------------------------------------|----------------------------------------------------------------------------------------------------|--|--|--|
| Research Skills online<br>Research training courses when and where you need them |                                                                                                    | Register / Forgotten your password?       Username:       Password:                                                                                     |  |  |  |
| Home How it Work                                                                 | s Online Courses About Register Help                                                                                                    | , [                                                                                                    |  |  |  |
| Complete this simple                                                             | form to register and get started.                                                                                                    |                                                                                                    |  |  |  |
| To register, complete t                                                          | the following fields and click the 'Register now' but                                                                                                    | ton at the bottom.                                                                                                    |  |  |  |
| If you have a token this can                                                     | be redeemed once you have registered and logged into your a                                                                                                    | ccount.                                                                                                    |  |  |  |
| About you                                                                        | 1. Enter your first name:                                                                                                    |                                                                                                    |  |  |  |
|                                                                                  | 2. Enter your sumame:                                                                                                    |                                                                                                    |  |  |  |
| Login details                                                                    | 3. Enter your desired user name:                                                                                                    |                                                                                                    |  |  |  |
|                                                                                  | <ol> <li>Enter your e-mail address:<br/>(This must be the e-mail address given to<br/>you by the subscribing institution)</li> </ol>                                                                                                    |                                                                                                    |  |  |  |
|                                                                                  | 5. Choose a password:<br>(4-20 characters, case-sensitive, no spaces)                                                                                                    |                                                                                                    |  |  |  |
|                                                                                  | 6. Re-enter password:                                                                                                    |                                                                                                    |  |  |  |
| Your status                                                                      | <ol> <li>What is your status at your institution or<br/>place of work?</li> </ol>                                                                                                    | Student: Undergraduate Student: Undergraduate Student: Undergraduate - Taught Student: Research Other (e.g. on accredited, Diploma, short course) Staff |  |  |  |
|                                                                                  | <ol> <li>Please select which applies to you:</li> </ol>                                                                                                    | <ul> <li>Full-time</li> <li>Part-time</li> <li>Working/studying at a distance?</li> </ul>                                                               |  |  |  |
|                                                                                  | <ol><li>In which year did your current course or<br/>employment at the institution start?</li></ol>                                                                                                    | 2014 🗸                                                                                                    |  |  |  |
| The legal bit                                                                    | Before you register, please make sure that you read our Terms of Use and our Privacy Policy to find out how we use<br>your data.                                                                                                    |                                                                                                    |  |  |  |
|                                                                                  | Please note that, if your institution has paid for your subscription, then we may share the information we obtain from<br>you with the institution and they may track your progress through the courses. If your institution hasn't paid then we<br>won't do this. |                                                                                                    |  |  |  |
|                                                                                  | ☑ Please tick here to confirm that you have read and understood our Terms of Use ☑ Please tick here to confirm that you agree to your information being shared with the institution you are registered                                                             |                                                                                                    |  |  |  |
|                                                                                  | With the contract of contracts of point and point of point and point of the point of the registered with Epigearm. If you purchase accurse and then find out you have access via your institution, we are unable to issue refunds for the courses purchased.       |                                                                                                    |  |  |  |
|                                                                                  | Type the text<br>Printy & Terrison                                                                                                    | Register now                                                                                                    |  |  |  |

Complete the registration form with your details, ensuring that you use your @warwick.ac.uk email address in the field marked 'enter your email address'.

Please tick all three boxes in the legal bit at the bottom, having read the terms of use and understanding that Warwick is registered with Epigeum.

Agreeing to share your information with the institution enables Warwick to comply with the required assessment of the number of staff completing the course.

| EPIGEUM                                                                                                    |                                                                                  |                 |             | C.                                                                                        |
|----------------------------------------------------------------------------------------------------|----------------------------------------------------------------------------------|-----------------|-------------|-------------------------------------------------------------------------------------------|
| Research Sk<br>Research training courses w                                                                        | ills online<br>when and where you nee                                            | d them          |             | Register / Forgotten your password?         Username:         Password:         Bassword: |
| Home How it Works Onlin                                                                                           | ne Courses About                                                                 | Register        | Help        |                                                                                           |
| Your account has been created and an a activation link when you get the e-mail b Complete this simple form to rea | ctivation link has been sent<br>xefore you can login.<br>gister and get started. | to the e-mail a | ddress you  | entered. Note that you must activate the account by clicking on the                       |
| To register, complete the followi                                                                                 | ing fields and click the                                                         | 'Register no    | w' butto    | n at the bottom.                                                                          |
| If you have a token this can be redeeme                                                                           | d once you have registered                                                       | and logged int  | o your acco | unt.                                                                                      |

When you have completed the registration form and clicked on 'Register now', a message stating that your account has been created should appear at the top of the registration page.

You will be sent an activation email. If this fails to come through, please check your junk/spam/clutter mail, as it is a system generated email. If you cannot find the email please contact: <u>technical@epigeum.com</u>

Follow the link in the activation email, taking you back to the Epigeum site and a message stating that your account has been successfully activated.

Sign in at the top of the page with the username and password you chose when registering.

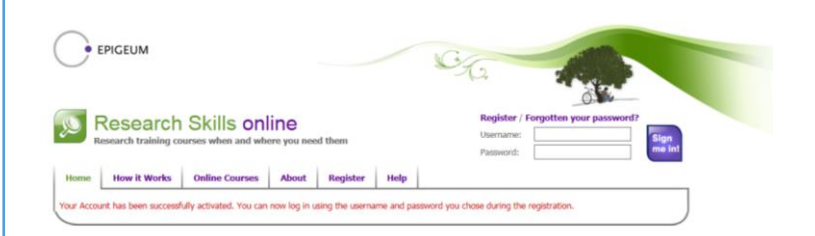

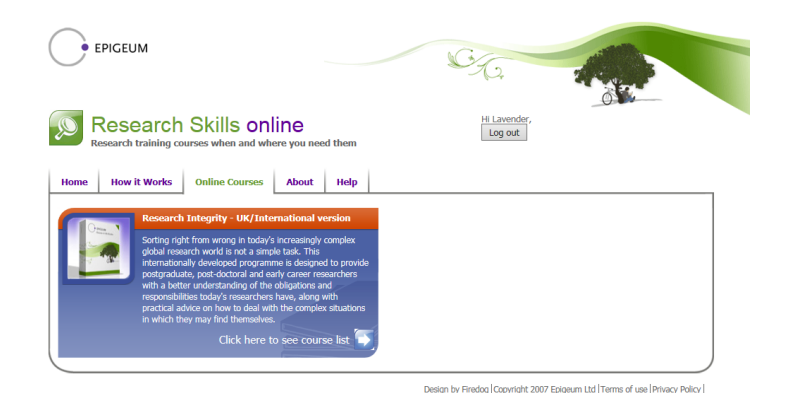

Now you have logged in you may wish to look at further information on Epigeum Research Skills (Research Integrity) by selecting the relevant tab: "Research Integrity – UK/International version. When you are ready to begin the course, click on the arrow at the bottom of the blue box to access the list of disciplinespecific courses. Select the course that best matches your subject area.

Please note that if a 'cost' appears in the 'Access' column in order to take the course, you are not correctly signed in. No fee is required as a Warwick employee, ensure that you are signed in correctly at the top of the page.

You will note that all the courses take approximately 300 minutes to complete, but it has been set up for maximum flexibility and can be completed in sections.

| EPIGEUM                                                                                                    |                                                           | C.C.                   | -                             |
|----------------------------------------------------------------------------------------------------|-----------------------------------------------------------|------------------------|-------------------------------|
| Research Skills online<br>Research training courses when and where you<br>ne How it Works Online Courses Abou | H Laverder,<br>Log out.<br>Have a token? Input code here: |                        |                               |
| earch Integrity - UK/International version                                                                    |                                                           |                        | Back to programme list   Help |
| ou have completed 0 of 5 courses in this programme. Y                                                         | fou cannot yet download your p                            | orogramme certificate. | Download                      |
| urts and Humanilies (300 mins)<br>iourne details                                                              | Provided by<br>University of<br>Warwick                   | Peer mark: 80%         | Download                      |
| iomedical Sciences (300 mins)<br>auras detalis                                                                | Provided by<br>University of<br>Warwick                   | Pasa marke 80%         | Download                      |
| ngineering and Technology (300 mins)<br>awas details                                                          | Provided by<br>University of<br>Warwick                   | Paca marks 80%         | Download                      |
| Ratural and Physical Sciences (300 mins)<br>inurse details                                                    | Provided by<br>University of<br>Warwick                   | Pres mark: 50%         | Download                      |
|                                                                                                    | Provided by                                               |                        |                               |

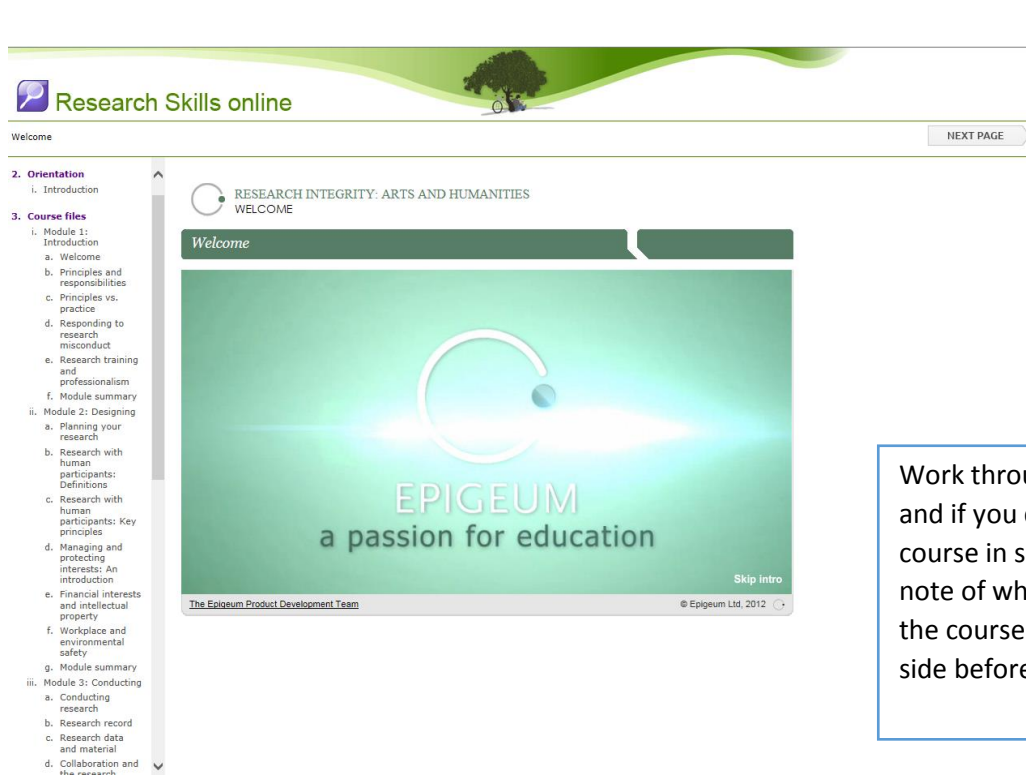

Work through the modules in order and if you do wish to complete the course in sections, please take a note of where you have reached in the course files down the left-hand side before logging out.

To exit the course, close down the tab in your browser. The Epigeum Research Skills home page should remain active in your browser: click on 'log out' until you wish to return to the course.

When the test at the end of the course has been completed successfully you can download a certificate. Don't worry if you don't pass first time, you can take the course again.

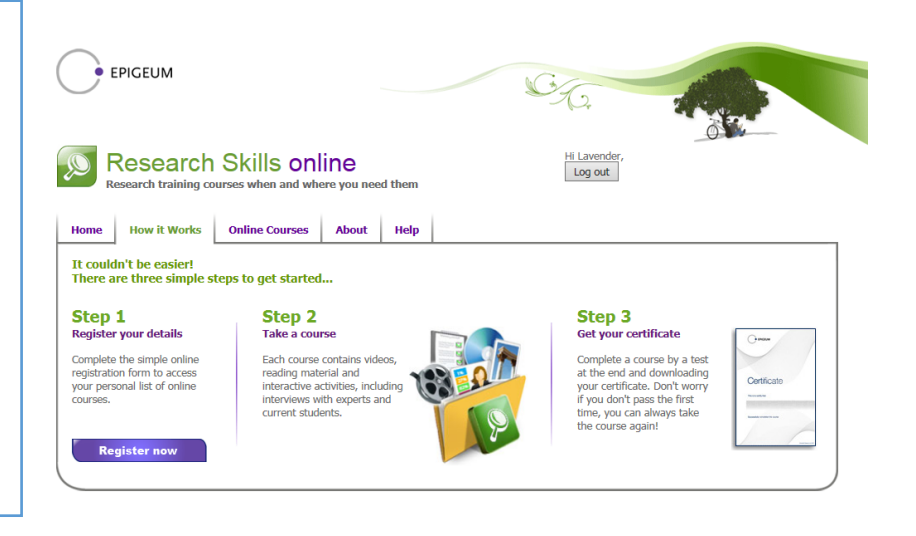